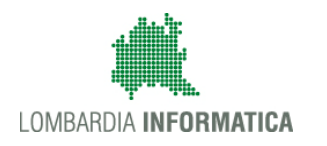

# - MES Manuale Esterno -

# Manuale SiAge

# "Referendum consultivo 22.10.17"

# Adesione

Revisione del Documento: 01 Data revisione:24-11-2017

|               | Struttura                                            | Nome                    | Data     |
|---------------|------------------------------------------------------|-------------------------|----------|
| Redatto da:   | Consulente Servizi per la Formazione e l 'E-learning | Sonia Angela<br>Minella | 24/11/17 |
| Approvato da: | Struttura                                            | Nome<br>Cognome         |          |

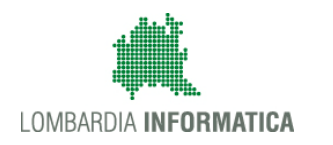

#### Cronologia delle Revisioni

| Revisione | Data       | Sintesi delle Modifiche |
|-----------|------------|-------------------------|
| 00        | 15-11-2017 | Prima emissione.        |
| 01        | 24-11-2017 | Prima revisione         |

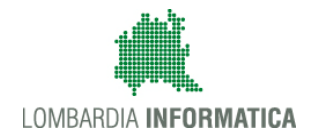

Regione Lombardia

SiAge Sistema Agevolazioni

Il servizio per presentare online le domande di contributo o di finanziamento per i bandi promossi dalla Regione Lombardia

# Finanziamenti on line

# Manuale per la compilazione della Domanda di Adesione al bando

# "Referendum consultivo 22.10.17"

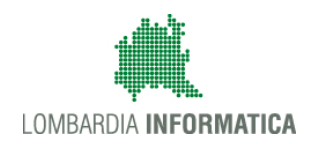

## Indice

| 1. In | ntroduzione                                           | 5  |
|-------|-------------------------------------------------------|----|
| 1.1   | Scopo e campo di applicazione                         | 5  |
| 1.2   | Copyright (specifiche proprietà e limite di utilizzo) | 5  |
| 2. Ad | ccesso a SiAge                                        | 6  |
| 3. Pr | resentazione della Domanda di Adesione                | 9  |
| 3.1   | Modulo 1 – Domanda di rimborso                        |    |
| 3.2   | Modulo 2 – Dati della domanda                         | 14 |
| 3.3   | Modulo 3 – Dichiarazioni                              |    |
| 3.4   | Modulo 4 – Spese sostenute                            |    |
| 3.5   | Modulo 5 – Documentazione                             |    |
| 3.6   | Modulo 6 – Invia al protocollo                        |    |
| 4. Aı | rea Pratiche                                          |    |

## Indice delle Figure

| Figura 1 Accesso a SiAge                                                 | 6  |
|--------------------------------------------------------------------------|----|
| Figura 2 Servizio di Autenticazione                                      | 7  |
| Figura 3 Home page SiAge – Profilo Cittadino                             | 8  |
| Figura 4 Cambia profilo                                                  | 9  |
| Figura 5 Selezione profilo                                               | 10 |
| Figura 6 Elenco Bandi in primo piano                                     | 10 |
| Figura 7 Modulistica                                                     | 11 |
| Figura 8 Modulo 1 – Domanda di rimborso                                  | 12 |
| Figura 9 Modulo 2 – Dati della domanda                                   | 14 |
| Figura 10 Firmatario diverso dal Rappresentante legale                   | 15 |
| Figura 11 Selezionare Carica                                             | 15 |
| Figura 12 Dettaglio Pulsanti                                             | 16 |
| Figura 13 Modulo 3 – Dichiarazioni                                       | 17 |
| Figura 14 Modulo 4 – Spese sostenute                                     | 18 |
| Figura 15 Quantificare spese                                             | 19 |
| Figura 16 Voce di costo valorizzata                                      | 20 |
| Figura 17 Elenco voci di spesa da quantificare rimaste                   | 20 |
| Figura 18 Spese quantificate                                             | 21 |
| Figura 19 Modulo 5 – Documentazione                                      | 23 |
| Figura 20 Selezionare Carica                                             | 24 |
| Figura 21 Dettaglio Pulsanti                                             | 24 |
| Figura 22 Modulo 6 – Invia al protocollo                                 | 25 |
| Figura 23 Invio al Protocollo                                            | 26 |
| Figura 24 Stato pratica                                                  |    |
| Figura 25 Menu Pratiche - Tutte                                          | 27 |
| Figura 26 Menu Pratiche – Tutte – Dettaglio del procedimento selezionato | 28 |
| Figura 27 Quadro Riassuntivo domanda presentata                          | 28 |
| Figura 28 Quadro Riassuntivo – Sblocca pratica                           | 29 |
| Figura 29 Quadro Riassuntivo – Prendi in carico                          | 29 |
| Figura 30 Fascicolo progetto                                             | 30 |

# 1. Introduzione

Il Sistema SiAge, "*Sistema Agevolazioni*", è un servizio web, messo a disposizione da Regione Lombardia che permette a cittadini, imprese ed enti pubblici e privati di presentare on-line richieste di contributo e di finanziamento a valere sui fondi promossi dalla Regione Lombardia e dalla Comunità Europea.

### 1.1 Scopo e campo di applicazione

Scopo di questo documento è descrivere le modalità operative per la compilazione dei seguenti moduli del bando "Referendum consultivo 22.10.17":

- Accesso a SiAge
- Compilazione Domanda di Adesione
- Area Pratiche

# 1.2 Copyright (specifiche proprietà e limite di utilizzo)

Il materiale è di proprietà di Lombardia Informatica S.p.A. Può essere utilizzato solo a scopi didattici nell'ambito del Progetto "SiAge". In ogni caso la presente documentazione non può essere in alcun modo copiata e/o modificata previa esplicita autorizzazione da parte dell'area Servizi per la Formazione e l 'E-learning.

# 2. Accesso a SiAge

Tutti i cittadini che intendono avvalersi dei servizi offerti da SiAge devono effettuare l'accesso al sistema previa registrazione e autenticazione.

Si ricorda che è disponibile il manuale relativo alle operazioni di registrazione e autenticazione a SiAge di supporto agli utenti.

Per accedere a SiAge è necessario digitare l'indirizzo web: https://www.siage.regione.lombardia.it/

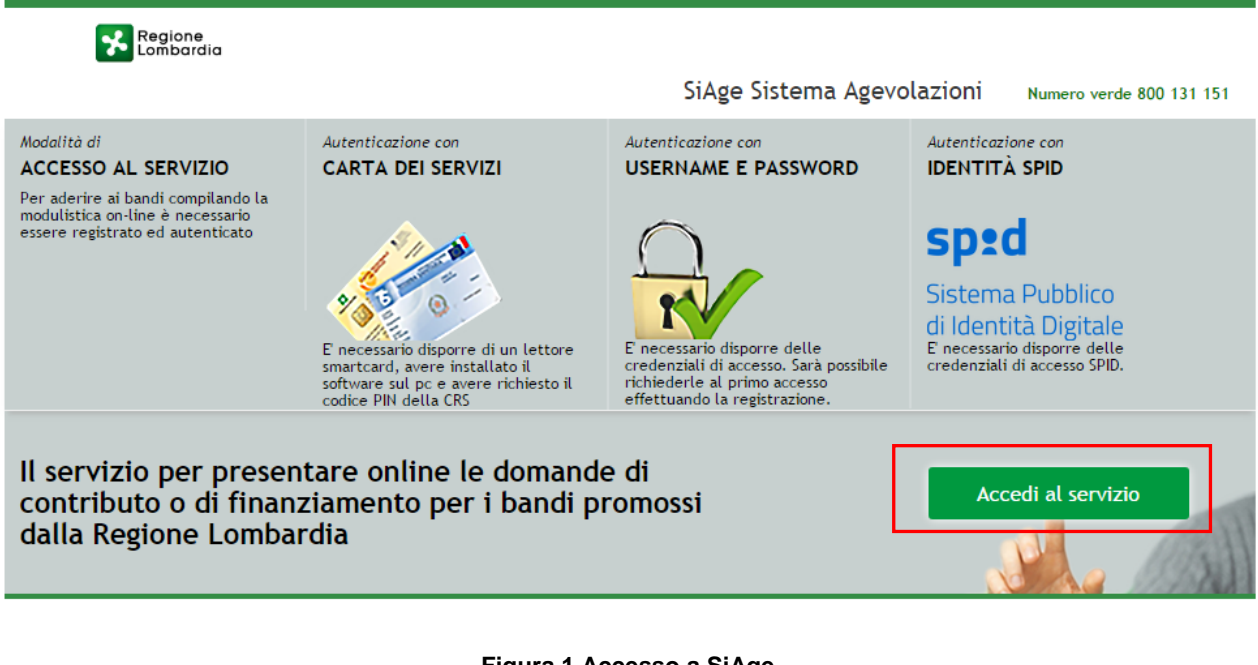

Figura 1 Accesso a SiAge

Dalla home page SiAge cliccando su "*Accedi al Servizio*" Accedi al servizio il sistema riporta alla pagina di autenticazione da cui è possibile registrarsi e accedere a SiAge.

#### Regione Lombardia SERVIZIO DI AUTENTICAZIONE LA TUA IDENTITA' DIGITALE "PASSWORD CARTA NAZIONALE DEI SERVIZI USERNAME E PASSWORD Entra con ID e pa • Entra con SPID 0 Entra con CNS 0 re per accedere io con la Carta N isso è nècèssano essere in possesso. Il **Username** scelto in fase di registrazione; Ila **password** personale che hai scelto, oppure ima volta che accedi, della password che ti è s . Ila Tessera Sanitaria **Carta Nazio** ice PIN (P in lettore di smartcard per Windows, Mac OS, Lin

#### Figura 2 Servizio di Autenticazione

Da questa pagina è possibile accedere ai servizi offerti da SiAge scegliendo la modalità di autenticazione preferita tra:

- Autenticazione con LA TUA IDENTITA' DIGITALE "PASSWORD UNICA", cliccando su
   Entra con SPID
   inserendo le credenziali (username e password) SPID nella pagina che apre il sistema.
- Autenticazione con CARTA NAZIONALE DEI SERVIZI, cliccando su
   Entra con CNS
   e utilizzando la tessera
   CRS/CNS per autenticarsi;
- Autenticazione con USERNAME E PASSWORD, cliccando su
   Entra con ID e password
   e utilizzando ID (Nome
   Utente) e Password per autenticarsi.

#### ATTENZIONE

Per poter accedere al servizio è necessario essere registrati e validati a sistema.

È disponibile il manuale relativo alle operazioni di registrazione e autenticazione a SiAge di supporto agli utenti.

L'accesso tramite smartcard richiede il lettore di smart card, la tessera sanitaria CRS o CNS abilitata con pin e il sistema di gestione "*CrsManager*", disponibile sul sito: <u>http://www.crs.regione.lombardia.it/</u>.

L'accesso tramite SPID richiede che l'utente sia già in possesso delle credenziali (nome utente e password) SPID, che permettono l'accesso a tutti i servizi online della Pubblica Amministrazione. Tali credenziali sono rilasciate dai cinque soggetti (detti identity provider) autorizzati: Aruba, Infocert, Poste, Sielte o Tim. per informazioni è possibile consultare il sito istituzionale di riferimento: <u>https://www.spid.gov.it/</u>.

Una volta autenticati il sistema apre l'Home page personale di SiAge.

#### ATTENZIONE

Il sistema si apre con il Profilo "*Cittadino*" attivo nel caso di primo accesso a sistema, altrimenti si apre con l'ultimo profilo utilizzato attivo.

| M Cittadino<br>B                                                                                                    | Profilo Dati utente                                                                                                    |
|----------------------------------------------------------------------------------------------------|----------------------------------------------------------------------------------------------------|
|                                                                                                    | Bandi Pratiche Report                                                                                                    |
|                                                                                                    |                                                                                                    |
| Benvenuto in SiAge, il servizio che permette di consultare<br>aderire ai bandi.                                                                                                    | le opportunita' di finanziamento di Regione Lombardia e di                                                                                                    |
| BANDI APERTI (28)                                                                                                    | LE MIE PRATICHE IN LAVORAZIONE                                                                                                    |
| E' possibile consultare tutti i bandi aperti rivolti ai cittadini,<br>alle imprese e agli enti pubblici e privati.                                                                                                    |                                                                                                    |
| Per aderire ai bandi rivolti alle imprese o agli enti è<br>necessario crearne il relativo profilo. ATTENZIONE: in questo<br>caso occorre essere il rappresentante legale dell'impresa o<br>dell'ente o un soggetto da questi delegato. In questo secondo<br>caso è necessario allegare il documento di identità del<br>rappresentante legale. |                                                                                                    |
|                                                                                                    |                                                                                                    |
|                                                                                                    | Vedi tutte                                                                                                    |
| Vedi i Bandi                                                                                                    |                                                                                                    |
|                                                                                                    | LE MIE COMUNICAZIONI (2)                                                                                                    |
| Cambia profilo           Opera a sistema con un profilo diverso                                                                                                    | 23.01.2015 - AVVISO DOTE IMPRESA - INCENTIVI ALL'ASSUNZIONE DI<br>PERSONE CON DISABILITA': Si comunica che le risorse sull'AVVISO DOTE<br>IMPRESA - INCENTIVI ALL'ASSUNZIONE DI PERSONE CON DISABILITA' sono<br>esaurite. Per |
| Crea un nuovo profilo           Inserisci e salva qui i dati                                                                                                    | 21.11.2014 - Con decreto nr. 10947 del 20/11/2014, è stata approvata<br>l'istruttoria delle domande presentate sul bando approvato con dd<br>10103/14 "Linea di intervento Moda - design: sostegno alle imprese del<br>settor |
|                                                                                                    |                                                                                                    |
|                                                                                                    | Vedi tutte                                                                                                    |
|                                                                                                    |                                                                                                    |

Figura 3 Home page SiAge – Profilo Cittadino

Nella home page è possibile:

- Visualizzare i bandi disponibili per il profilo attivato;
- Cambiare il Profilo con cui operare;
- Creare un nuovo Profilo;
- Accedere all'elenco delle pratiche in lavorazione;
- Visualizzare le comunicazioni di SiAge.

Si ricorda che sono disponibili il manuale e il tutorial relativi alle operazioni profilazione a SiAge di supporto agli utenti sui siti istituzionali.

# 3. Presentazione della Domanda di Adesione

Per procedere alla compilazione del modulo "Domanda di Adesione" dopo essersi profilati occorre seguire i seguenti passi:

1. Dalla home page personale cliccare su "CAMBIA PROFILO" per accedere all'elenco dei propri profili;

| R                                                         | M<br>B                                                                                                    | Cittadino                                                                                                    | Profilo Dati utente                                                                                                    |
|-----------------------------------------------------------|----------------------------------------------------------------------------------------------------|----------------------------------------------------------------------------------------------------|----------------------------------------------------------------------------------------------------|
|                                                           |                                                                                                    |                                                                                                    | Bandi Pratiche Report                                                                                                    |
|                                                           |                                                                                                    |                                                                                                    |                                                                                                    |
| Benvenu<br>aderire                                        | ito in SiAge, il serv<br>ai bandi.                                                                                                    | vizio che permette di consulta                                                                                                    | e le opportunita' di finanziamento di Regione Lombardia e di                                                                                                    |
| 5                                                         | BANDI APERTI (28)                                                                                                    |                                                                                                    | LE MIE PRATICHE IN LAVORAZIONE                                                                                                    |
| E' poss<br>alle in                                        | ibile consultare tutti i<br>prese e agli enti publ                                                                                                  | bandi aperti rivolti ai cittadini,<br>olici e privati.                                                                                                    |                                                                                                    |
| Per ad<br>necess<br>caso o<br>dell'er<br>caso è<br>rappre | erire ai bandi rivolti a<br>ario crearne il relativ<br>ccorre essere il rappr<br>te o un soggetto da q<br>necessario allegare i<br>sentante legale. | Ille imprese o agli enti è<br>o profilo. ATTENZIONE: in questo<br>esentante legale dell'impresa o<br>uesti delegato. In questo secondo<br>I documento di identità del |                                                                                                    |
|                                                           |                                                                                                    |                                                                                                    |                                                                                                    |
|                                                           |                                                                                                    | Vedi i Bandi                                                                                                    | Vedi tutte                                                                                                    |
| -                                                         |                                                                                                    | TTNO                                                                                                    |                                                                                                    |
| 2,                                                        | Cittadino                                                                                                    |                                                                                                    |                                                                                                    |
| 2                                                         | <b>Cambia profilo</b><br>Opera a sistema co                                                                                                    | n un profilo diverso >                                                                                                    | 23.01.2015 - AVVISO DOTE IMPRESA - INCENTIVI ALL'ASSUNZIONE DI<br>PERSONE CON DISABILITA': Si comunica che le risorse sull'AVVISO DOTE<br>IMPRESA - INCENTIVI ALL'ASSUNZIONE DI PERSONE CON DISABILITA' sono<br>esaurite. Per |
| 2                                                         | Crea un nuovo p<br>Inserisci e salva qu                                                                                                    | rofilo<br>i i dati >                                                                                                    | 21.11.2014 - Con decreto nr. 10947 del 20/11/2014, è stata approvata<br>l'istruttoria delle domande presentate sul bando approvato con dd<br>10103/14 "Linea di intervento Moda - design: sostegno alle imprese del<br>settor |
|                                                           |                                                                                                    |                                                                                                    |                                                                                                    |
|                                                           |                                                                                                    |                                                                                                    | Vedi tutte                                                                                                    |
|                                                           |                                                                                                    |                                                                                                    |                                                                                                    |
|                                                           |                                                                                                    |                                                                                                    |                                                                                                    |

#### Figura 4 Cambia profilo

2. Cliccare su "**Cambia Profilo**" per selezionare il profilo dell'Ente per conto della quale di intende presentare la domanda di finanziamento.

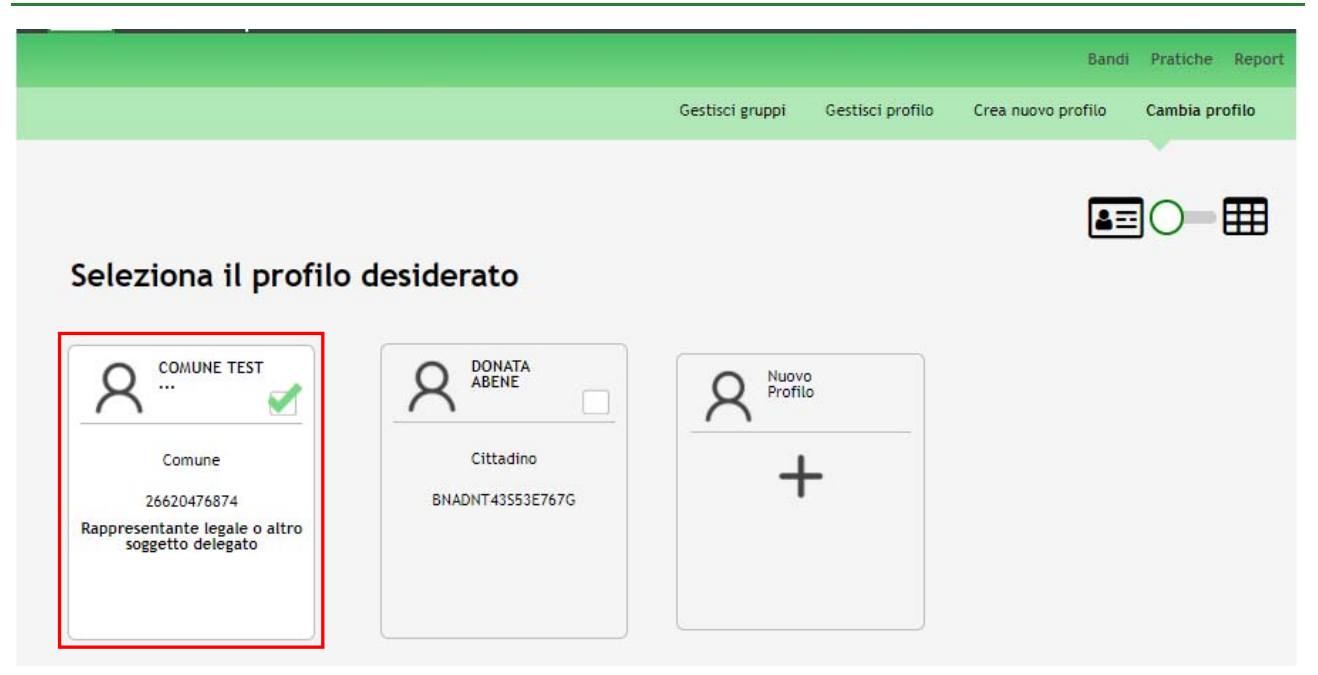

Figura 5 Selezione profilo

3. Accedere all'area Bandi in cui è possibile visualizzare l'elenco dei bandi a cui il profilo selezionato può partecipare.

|                                           | In primo piano Tu              |
|-------------------------------------------|--------------------------------|
| RLA12017003942 Referendum Consultivo 2017 |                                |
| RLA12017003942 Referendum Consultivo 2017 |                                |
| Ata di apertura                           | codice bando<br>RLA12017004845 |

#### Figura 6 Elenco Bandi in primo piano

Cliccando su "**DETTAGLIO**" Il sistema apre il collegamento alla pagina web da cui è possibile visualizzare le informazioni principali sul bando e accedere alla eventuale manualistica presente.

Cliccando su "ADERISCI" Aderisci il sistema genera la domanda di adesione suddivisa in 6 moduli.

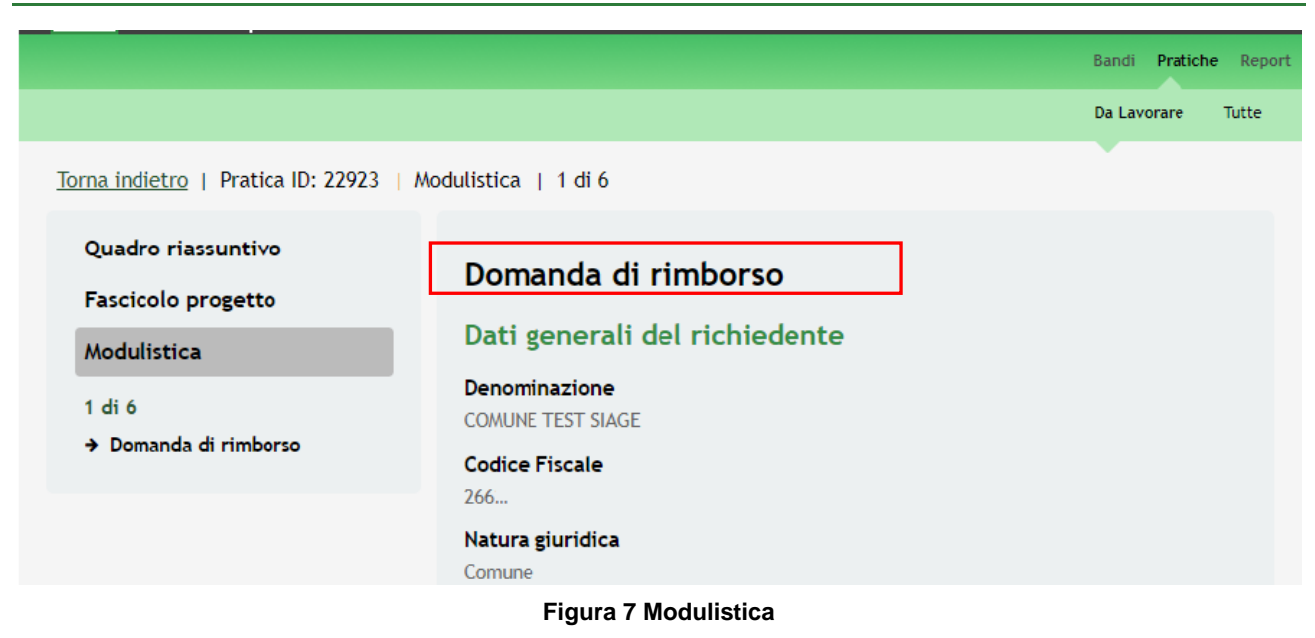

Sarà possibile presentare le domande di rimborso delle spese sostenute per il *Referendum consultivo del 22 ottobre 2017* dal **20/11/2017** ore **08.00** al **23/04/2018** ore **24.00**.

La domanda di rimborso può essere presentata solo dai comuni lombardi.

## 3.1 Modulo 1 – Domanda di rimborso

|                                                                                                    | Bandi Pratiche Report                                                                                                    |
|----------------------------------------------------------------------------------------------------|----------------------------------------------------------------------------------------------------|
|                                                                                                    | Da Lavorare Tutte                                                                                                    |
| Nodulistica   1 di 6                                                                                                    |                                                                                                    |
| Domanda di rimborso   Dati generali del richiedente   Denominazione   Comune di CANARI   Codice Fiscale   33415944835   Natura giuridica   Comune   Pec * | Inserire i dati riferiti alla data<br>del 7 ottobre 2017 (blocco<br>liste elettorali)                                                                                              |
|                                                                                                    | bodulistica   1 di 6     Domanda di rimborso   Dati generali del richiedente   Denominazione   Comune di CANARI   Codice Fiscale   33415944835   Natura giuridica   Comune   Pec * |

Figura 8 Modulo 1 – Domanda di rimborso

Nel primo modulo è necessario inserire le informazioni richieste.

Prendere visione dei Dati generali del richiedente e compilare quelli mancanti.

#### ATTENZIONE

I campi marcati dall'asterico sono obbligatori.

All'interno del modulo sono presenti i seguenti pulsanti:

Salva

cliccando su questo pulsante è possibile salvare in qualunque momento i dati immessi nella pratica per poi riprenderne la compilazione in un momento successivo.

Vai al modulo successivo permette di avanzare al passo successivo di compilazione.

#### SI RICORDA CHE i campi marcati all'asterisco sono obbligatori.

Al termine della compilazione cliccare su

Vai al modulo successivo per passare al modulo successivo.

Il sistema effettua controlli sulle informazioni inserite nei termini di presenza dei dati obbligatori, formato e coerenza coi requisiti di partecipazione al bando.

Nel caso in cui siano rispettate tutte le predette condizioni la pratica viene salvata e passa al modulo successivo, in caso contrario verrà segnalato in rosso il relativo messaggio di errore. Sarà necessario correggere i dati errati per poter proseguire.

## 3.2 Modulo 2 – Dati della domanda

|                                                                                                    | Bandi Pra                                                                                                    | tiche Report |
|----------------------------------------------------------------------------------------------------|----------------------------------------------------------------------------------------------------|--------------|
|                                                                                                    | Da Lavorare                                                                                                    | Tutte        |
| <u>Torna indietro</u>   Pratica ID: 22923                                                                                  | Modulistica   2 di 6                                                                                              |              |
| Quadro riassuntivo<br>Fascicolo progetto<br>Modulistica<br>1 di 6<br>Domanda di rimborso<br>2 di 6<br>→ Dati della domanda | Dati della domanda<br>Sede legale<br>Provincia<br>M<br>Comune<br>M<br>Cap<br>20<br>Indirizzo<br>Via Sede legale 1 |              |
|                                                                                                    | Rappresentante legale   Codice fiscale   CTTTQR42C54F205D   Cognome   Cognome   Mome   Telefono *                 |              |

Figura 9 Modulo 2 – Dati della domanda

Prendere visione delle informazioni riportate in merito alla **Sede legale**, al **Rappresentante legale** e compilare quelle mancanti richieste.

Concludere la compilazione del Modulo 2 specificando il Firmatario della domanda.

SI RICORDA CHE nel caso in cui il soggetto firmatario della domanda non coincide con il rappresentante legale sarà necessario valorizzare la domanda "*II firmatario della domanda coincide con il legale rappresentante?*" con NO e compilare le informazioni relative al **Firmatario** che richiederà il sistema.

| I I    | Firmatario della domanda                                                |
|--------|-------------------------------------------------------------------------|
| l      | Il firmatario della domanda coincide<br>con il legale rappresentante? * |
|        | Si<br>No                                                                |
| (      | Codice fiscale *                                                        |
|        | Cognome *                                                               |
| 1      | Nome *                                                                  |
|        | Telefono *                                                              |
| E      | Email *                                                                 |
| ۲<br>( | Ruolo *                                                                 |
| Ĺ      | Scegli file     lessun file selezionato                                 |
|        | Torna indietro Vai al modulo successivo Salva                           |

#### Figura 10 Firmatario diverso dal Rappresentante legale

Sarà inoltre necessario effettuare l'upload a sistema della Delega ad operare.

| Per procedere con il caricamento dei documenti richiesti; selezionare Scegli file per aprire la maschera di upload |                                                |             |                       |
|----------------------------------------------------------------------------------------------------|------------------------------------------------|-------------|-----------------------|
| un documento, selezionare il file de                                                                               | esiderato dal proprio pc, e cliccare s         | u 🚺 per com | pletare l'operazione. |
|                                                                                                    | Delega ad operare * Scegli file documento.docx |             |                       |
|                                                                                                    | Figura 11 Selezionare C                        | arica       |                       |
| SI RICORDA CHE:                                                                                                    |                                                |             |                       |
| Una volta inserito il documento sarà possibile effettuare il download del file cliccando sull'icona 🖳              |                                                |             |                       |
| È possibile eliminare un documento allegato cliccando su                                                           |                                                |             |                       |

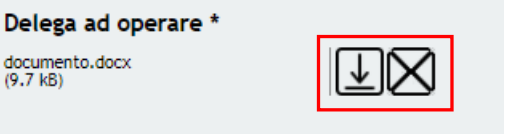

Figura 12 Dettaglio Pulsanti

Al termine della compilazione, cliccare su

Vai al modulo successivo

documento.docx (9.7 kB)

per accedere al modulo successivo.

Il sistema effettua controlli sulle informazioni inserite nei termini di presenza dei dati obbligatori, formato e coerenza coi requisiti di partecipazione al bando.

Nel caso in cui siano rispettate tutte le predette condizioni la pratica viene salvata e passa al modulo successivo, in caso contrario verrà segnalato in rosso il relativo messaggio di errore. Sarà necessario correggere i dati errati per poter proseguire.

#### ATTENZIONE

Cliccando sul pulsante Torna indietro è possibile tornare allo step di compilazione precedente qualora si volesse integrare o correggere dei dati inseriti nel modulo precedente.

## 3.3 Modulo 3 – Dichiarazioni

|                                    | Bandi Pratiche Report                                                                                                    |
|------------------------------------|----------------------------------------------------------------------------------------------------|
|                                    | Da Lavorare Tutte                                                                                                    |
| rna indietro   Pratica ID: 23128   | Modulistica   3 di 6                                                                                                    |
| Quadro riassuntivo                 | Dichiarazioni                                                                                                    |
| -ascicolo progetto<br>Modulistica  | Il soggetto richiedente dichiara che:                                                                                                    |
| <b>di 6</b><br>Domanda di rimborso | Le spese che si andranno a<br>rendicontare riguardano oneri<br>effettivamente sostenuti e<br>legittimamente assunti *                                         |
| <b>di 6</b><br>Dati della domanda  | Si<br>No                                                                                                    |
| di 6<br>Dichiarazioni              | E' possibile dimostrarne, con<br>formale documentazione, l'esplicita<br>necessità per l'organizzazione<br>tecnica e la preparazione delle<br>consultazioni. * |
|                                    | <ul> <li>Si</li> <li>No</li> </ul>                                                                                                    |
|                                    | E' nella facoltà di esibire la<br>documentazione, in originale,<br>concernente dette spese *                                                                  |
|                                    | <ul> <li>Si</li> <li>No</li> </ul>                                                                                                    |
|                                    | Torna indietro Vai al modulo successivo Salva                                                                                                    |
|                                    |                                                                                                    |

#### Figura 13 Modulo 3 – Dichiarazioni

Nel terzo modulo è necessario valorizzare le Dichiarazioni.

SI RICORDA CHE le Dichiarazioni sono tutte obbligatorie e richiedono risposta "SI".

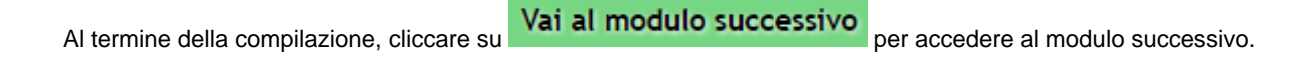

Il sistema effettua controlli sulle informazioni inserite nei termini di presenza dei dati obbligatori, formato e coerenza coi requisiti di partecipazione al bando.

Nel caso in cui siano rispettate tutte le predette condizioni la pratica viene salvata e passa al modulo successivo, in caso contrario verrà segnalato in rosso il relativo messaggio di errore. Sarà necessario correggere i dati errati per poter proseguire.

#### ATTENZIONE

Cliccando sul pulsante **Torna indietro** è possibile tornare allo step di compilazione precedente qualora si volesse integrare o correggere dei dati inseriti nel modulo precedente.

## 3.4 Modulo 4 – Spese sostenute

|                                          |                                                                          | Da Lavorare Ti |
|------------------------------------------|--------------------------------------------------------------------------|----------------|
|                                          |                                                                          |                |
| r <u>na indietro</u>   Pratica ID: 23128 | 3   Modulistica   4 di 6                                                 |                |
| Quadro riassuntivo                       |                                                                          |                |
| Fascicolo progetto                       | Spese sostenute                                                          |                |
| Modulistica                              | Quantificare Spese                                                       |                |
| I di 6                                   | +                                                                        |                |
| Domanda di rimborso                      |                                                                          |                |
| di 6                                     | Parziali relativi alla procedura                                         |                |
| Dati della domanda                       | Spese per le competenze<br>corrisposte ai componenti dei seggi           |                |
| 3 di 6                                   | elettorali<br>0.00 €                                                     |                |
| Dichiarazioni                            | Spese per la retribuzione di                                             |                |
| l di 6                                   | prestazioni di lavoro straordinario<br>0.00€                             |                |
| Spese sostenute                          | Spese per l'assunzione di personale                                      |                |
|                                          | a tempo determinato<br>0.00 €                                            |                |
|                                          | Spese relative agli stampati e/o                                         |                |
|                                          | software non forniti direttamente<br>dallla Regione                      |                |
|                                          | 0,00€                                                                    |                |
|                                          | Spese per la retribuzione di<br>prestazioni di lavoro straordinario      |                |
|                                          | conto dello Stato                                                        |                |
|                                          | 0,00€                                                                    |                |
|                                          | di arredamento delle singole<br>sezioni elettorali, dai locali di        |                |
|                                          | deposito ai seggi e viceversa, per il<br>montaggio e lo smontaggio delle |                |
|                                          | cabine<br>0,00 €                                                         |                |
|                                          | Spese per collegamenti telefonici                                        |                |
|                                          | 0,00€                                                                    |                |
|                                          | Spese per la propaganda elettorale                                       |                |
|                                          | Spese postali                                                            |                |
|                                          | 0,00€                                                                    |                |
|                                          | Ulteriori spese                                                          |                |
|                                          | 0,00€                                                                    |                |
|                                          | 0,00€                                                                    |                |
|                                          |                                                                          |                |
|                                          | Torna indietro Vai avanti Sa                                             | alva           |
|                                          |                                                                          |                |

#### Figura 14 Modulo 4 – Spese sostenute

Nel quarto Modulo è necessario Quantificare le spese sostenute. In funzione di quanto valorizzato il sistema riporterà i **Parziali relativi alla procedura**.

|                                 |                                                                                                    | Bandi Pratiche Reg |
|---------------------------------|----------------------------------------------------------------------------------------------------|--------------------|
|                                 |                                                                                                    | Da Lavorare Tutte  |
| rna indietro   Pratica ID: 2312 | 8   Modulistica   <u>4 di 6</u>   Quantificare Spese                                                                                                    |                    |
| Quadro riassuntivo              |                                                                                                    |                    |
|                                 | Quantificare spese                                                                                                    |                    |
| Fascicolo progetto              | Dettagli                                                                                                    |                    |
| Modulistica                     | Selezionare voce di costo *                                                                                                    |                    |
| Quantificare Spese              | Spese per le competenze corrisposte ai componenti dei segoi elettorali                                                                                                    |                    |
|                                 | <ul> <li>Spese per la retribuzione di prestazioni di lavoro<br/>straordinario</li> </ul>                                                                                                    |                    |
|                                 | Spese per l'assunzione di personale a tempo determinato                                                                                                    |                    |
|                                 | Spese relative agli stampati e/o software non forniti<br>direttamente dalla Regione                                                                                                    |                    |
|                                 | <ul> <li>Spese per la retribuzione di prestazioni di lavoro<br/>straordinario per finalità di ordine pubblico per conto dello<br/>Stato</li> </ul>                                                |                    |
|                                 | State<br>Singole sezioni elettorali, dai locali di arredamento delle<br>singole sezioni elettorali, dai locali di deposito ai seggi e<br>viceversa, per il montaggio e lo smontaggio delle cabine |                    |
|                                 | <ul> <li>Spese per collegamenti telefonici</li> </ul>                                                                                                    |                    |
|                                 | Spese per la propaganda elettorale                                                                                                    |                    |
|                                 | Spese postali                                                                                                    |                    |
|                                 | Ulteriori spese                                                                                                    |                    |
|                                 | Numero complessivo di giustificativi<br>per la voce di costo *                                                                                                    |                    |
|                                 |                                                                                                    |                    |
|                                 | Importo complessivo dei<br>giustificativi *                                                                                                    |                    |
|                                 |                                                                                                    |                    |
|                                 | Importo relativo alla procedura *                                                                                                    |                    |
|                                 |                                                                                                    |                    |
|                                 |                                                                                                    |                    |
|                                 |                                                                                                    |                    |

#### Figura 15 Quantificare spese

Compilare il sotto modulo selezionando la voce di costo di costo di interesse tra quelle proposte, riportare il Numero complessivo di giustificativi per la voce di costo, l'Importo complessivo dei giustificativi e l'Importo relativo alla procedura.

Al termine selezionare il bottone Salva Quantificare Spese per salvare i dati inseriti e tornare al Modulo 4 e visualizzare il riepilogo della voce inserita nella tabela che il sistema genera.

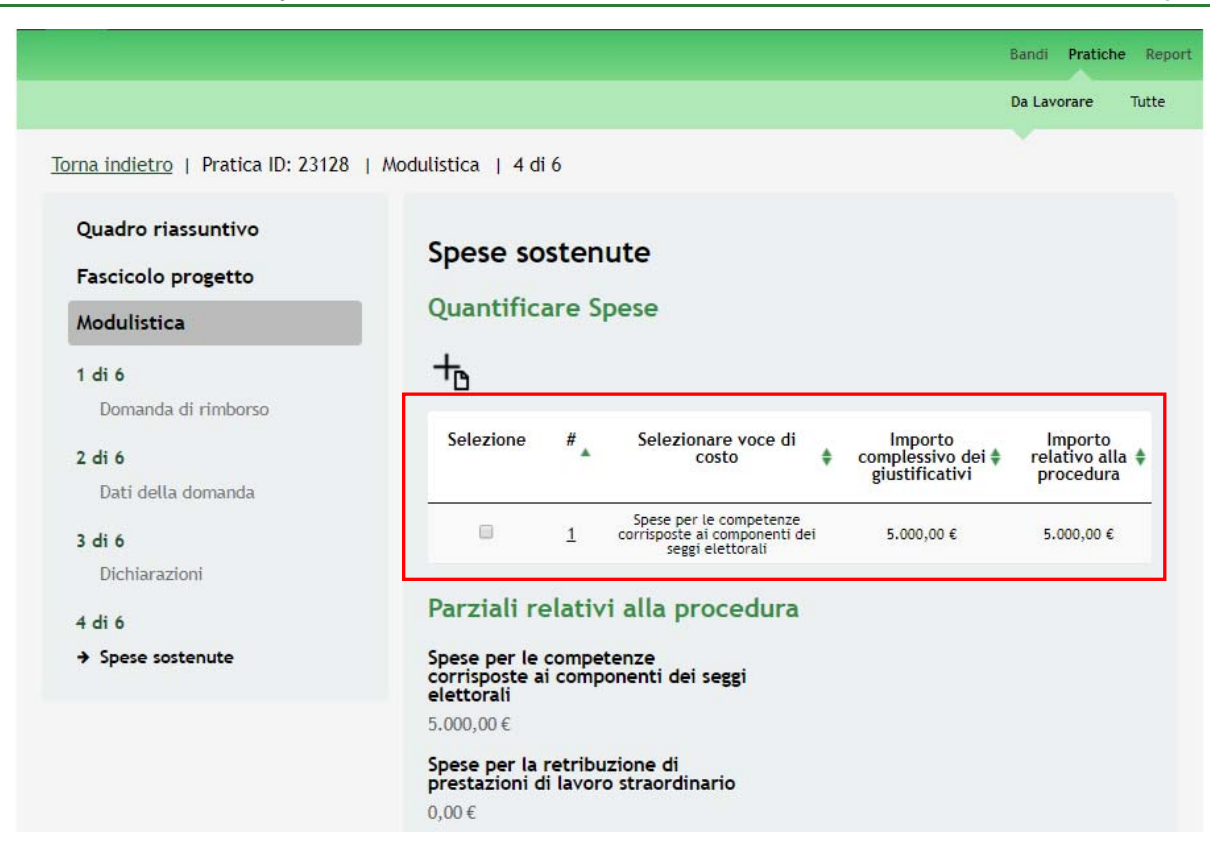

#### Figura 16 Voce di costo valorizzata

SI RICORDA CHE le operazioni sopra descritte sono da ripetere per tutte le spese da quantificare.

Ogni voce di spesa può essere quantificata una sola volta e pertanto non sarà più visualizzata nell'elenco delle voci selezionabili nel sotto modulo Quantificare spese.

|                                                         |                                                                                                    | Bandi Pratiche Repor |
|---------------------------------------------------------|----------------------------------------------------------------------------------------------------|----------------------|
|                                                         |                                                                                                    | Da Lavorare Tutte    |
| rna indietro   Pratica ID: 23128                        | Modulistica   <u>4 di 6</u>   Quantificare Spese                                                                                                    |                      |
| Quadro riassuntivo<br>Fascicolo progetto<br>Modulistica | Quantificare spese<br>Dettagli                                                                                                    |                      |
| Quantificare Spese<br>→ Quantificare spese              | Selezionare voce di costo * <ul> <li>Spese per l'assunzione di personale a tempo determinato</li> <li>Spese postali</li> <li>Ulteriori spese</li> </ul> |                      |
|                                                         | Numero complessivo di giustificativi<br>per la voce di costo *                                                                                          |                      |
|                                                         | Importo complessivo dei<br>giustificativi *                                                                                                    |                      |
|                                                         | Importo relativo alla procedura *                                                                                                    |                      |
|                                                         | Indietro Salva Quantificare Spese                                                                                                    |                      |

#### Figura 17 Elenco voci di spesa da quantificare rimaste

Dopo aver quantificato tutte le spese sostenute sarà necessario passare al modulo successivo.

|                                |                                                                                                    | 7. |
|--------------------------------|----------------------------------------------------------------------------------------------------|----|
|                                | ua Lavorare                                                                                                    | 10 |
| a indietro   Pratica ID: 23128 | Modulistica   4 di 6                                                                                                    |    |
| uadro riassuntivo              | Spese sostenute                                                                                                    |    |
| scicolo progetto               | Quantificare Spese                                                                                                    |    |
| odulistica                     | Quantinuare spese                                                                                                    |    |
| di 6                           | 10 To                                                                                                    |    |
| Domanda di rimborso            | Selezione # Selezionare voce di costo Importo Importo                                                                                                    |    |
| Dati della domanda             | dei alla<br>giustificativi procedur                                                                                                    | a  |
| 6                              | □ <u>1</u> Spese per le competenze corrisposte ai 5.000,00 € 5.000,00 €                                                                                                    | ε  |
| ichiarazioni                   | □ <u>2</u> Spese per la retribuzione di prestazioni di 1.000,00 € 1.000,00 0                                                                                                    | ε  |
| 6                              | □ <u>3</u> Spese relative agli stampati e/o software 1.000,00 € 1.000,00 €                                                                                                    | ε  |
| pese sostenute                 | Spese per la retribuzione di prestazioni di<br><u>4</u> lavoro straordinario per finalità di ordine 100,00 € 100,00 €<br>pubblico per conto dello Stato.                                                                                                    |    |
|                                | Spese per il trasporto dell'ostato<br>Spese per il trasporto del materiale di<br>arredamento delle singole sezioni<br>5 elettorali, dai locali di deposito ai seggi e 200,00 € 200,00 €<br>viceversa, per il montaggio e lo                                                                                                    |    |
|                                | <u>6</u> Spese per collegamenti telefonici 100,00 € 100,00 €                                                                                                    |    |
|                                | Interpretation of the second sector of the second sector of the second sector of the second sector of the second second seco |    |
|                                | 0,00 €<br>Spese relative agli stampati e/o<br>software non forniti direttamente<br>dalla Regione                                                                                                    |    |
|                                | Spese per la retribuzione di<br>prestazioni di lavoro straordinario<br>per finalità di ordine pubblico per<br>conto dello Stato<br>100,00 €                                                                                                    |    |
|                                | Spese per il trasporto del materiale<br>di arredamento delle singole<br>sezioni elettorali, dai locali di<br>deposito ai seggi e viceversa, per il<br>montaggio e lo smontaggio delle<br>cabine<br>200,00 €                                                                                                    |    |
|                                | Spese per collegamenti telefonici<br>100,00 €                                                                                                    |    |
|                                | Spese per la propaganda elettorale $10,00 \in$                                                                                                    |    |
|                                | Spese postali<br>0,00 €                                                                                                    |    |
|                                | Ulteriori spese<br>0,00 €                                                                                                    |    |
|                                | <b>Importo totale</b><br>7.410,00 €                                                                                                    |    |
|                                |                                                                                                    |    |

Figura 18 Spese quantificate

Cliccare su

per accedere al modulo successivo.

Il sistema effettua controlli sulle informazioni inserite nei termini di presenza dei dati obbligatori, formato e coerenza coi requisiti di partecipazione al bando.

Nel caso in cui siano rispettate tutte le predette condizioni la pratica viene salvata e passa al modulo successivo, in caso contrario verrà segnalato in rosso il relativo messaggio di errore. Sarà necessario correggere i dati errati per poter proseguire.

#### ATTENZIONE

Cliccando sul pulsante **Torna indietro** è possibile tornare allo step di compilazione precedente qualora si volesse integrare o correggere dei dati inseriti nel modulo precedente.

## 3.5 Modulo 5 – Documentazione

|                              |                                                                   | Da Lavorare Tu                                                   |
|------------------------------|-------------------------------------------------------------------|------------------------------------------------------------------|
| indietro   Pratica ID: 23128 | Modulistica   5 di 6                                              |                                                                  |
| uadro riassuntivo            |                                                                   |                                                                  |
| ascicolo progetto            | Documentazione                                                    |                                                                  |
| odulistica                   | Scarica file "dettaglio spese"                                    |                                                                  |
| ti 6                         | Scarica file dettaglio spese                                      | File da scaricare, compilare in<br>ogni sua parte e ricaricare a |
| Domanda di rimborso          |                                                                   | sistema, firmato<br>digitalmente.                                |
| i 6                          | Carica file dettaglio spese (firmato                              |                                                                  |
| )ati della domanda           | digitalmente) *                                                   |                                                                  |
| 6                            | Soegli file lessun file selezionato                               |                                                                  |
| chiarazioni                  | Domanda di rimborro                                               |                                                                  |
| 6                            | Domanda di rimborso                                               |                                                                  |
| ese sostenute                | Scarica domanda da firmare                                        |                                                                  |
| o<br>ocumentazione           | Carica domanda firmata<br>digitalmente *                          |                                                                  |
|                              | Scegli file Nessun file selezionato                               |                                                                  |
|                              | Altri documenti                                                   |                                                                  |
|                              | Attractanenti                                                     |                                                                  |
|                              | 10                                                                |                                                                  |
|                              | Attenzione                                                        |                                                                  |
|                              | So ci colozione il tacto "Indiatro" i                             |                                                                  |
|                              | documenti firmati<br>precedentemente caricati saranno<br>rimossi. |                                                                  |
|                              | Toma indiatea                                                     | Salua                                                            |
|                              | iorna inuleuro vai avanti                                         | Salva                                                            |

#### Figura 19 Modulo 5 – Documentazione

Nel quinto modulo è necessario allegare la documentazione richiesta dal bando. Tale documentazione può variare in funzione delle informazioni inserite nei moduli precedenti.

Nell'area Scarica file "dettaglio spese" effettuare il download del file di dettaglio delle spese selezionando l'apposito

#### link Scarica file dettaglio spese

Tale documento deve essere scaricato, compilato in ogni sua parte e ricaricato a sistema digitalmente filmato a cura del soggetto firmatario indicato nei moduli precedenti.

| LOMBARDIA INFORMATICA S.p.A.                                             |                                                                                                    | Classificazione: pubblico                        |
|--------------------------------------------------------------------------|----------------------------------------------------------------------------------------------------|--------------------------------------------------|
| Per procedere con il caricamento<br>documento, selezionare il file desid | del documento selezionare                                                                                  | per aprire la maschera di upload di un           |
|                                                                          | Carica file dettaglio spese (firma<br>digitalmente) *<br>Scegli file Rendicontazione spese (1).xts         | to<br>x.p7m                                      |
|                                                                          | Figura 20 Selezionare C                                                                                    | arica                                            |
| SI RICORDA CHE una volta inseri                                          | to il documento sarà possibile effett                                                                      | uare il download del file cliccando sull'icona 🖳 |
| È possibile eliminare un document                                        | o allegato cliccando su 🔀.                                                                                 |                                                  |
|                                                                          | Carica file dettaglio spese (firmate<br>digitalmente) *<br>Rendicontazione spese (1).xlsx.p7m<br>(12.2 kB) | ,<br>IIX                                         |

#### Figura 21 Dettaglio Pulsanti

#### ATTENZIONE

È obbligatorio effettuare l'upload a sistema dei documenti marcati da asterisco.

Nell'area Domanda di rimborso, effettuare il download della domanda generata dal sistema selezionando l'apposito

Scarica domanda da firmare bottone firmarla digitalmente e ricaricarla a sistema come illustrato in precedenza.

Nell'area Altri documenti è possibile caricare a sistema ulteriore documetnazione aggiuntiva.

Al termine cliccare su

Vai avanti

per accedere al modulo successivo.

Il sistema effettua controlli sulle informazioni inserite nei termini di presenza dei dati obbligatori, formato e coerenza coi requisiti di partecipazione al bando.

Nel caso in cui siano rispettate tutte le predette condizioni la pratica viene salvata e passa al modulo successivo, in caso contrario verrà segnalato in rosso il relativo messaggio di errore. Sarà necessario correggere i dati errati per poter proseguire.

#### ATTENZIONE

Cliccando sul pulsante Torna indietro è possibile tornare allo step di compilazione precedente qualora si volesse integrare o correggere dei dati inseriti nel modulo precedente.

## 3.6 Modulo 6 – Invia al protocollo

|                                  | Bandi Pratiche Rep                                                                          |
|----------------------------------|---------------------------------------------------------------------------------------------|
|                                  | Da Lavorare Tutte                                                                           |
| rna indietro   Pratica ID: 23128 | 8   Modulistica   6 di 6                                                                    |
| Ouadro riassuntivo               |                                                                                             |
| Excisele presette                | Invia al protocollo                                                                         |
| Modulistica                      | Avviso                                                                                      |
|                                  | Attenzione! È necessario                                                                    |
| 1 di 6<br>Domanda di rimborso    | selezionare il pulsante INVIA AL<br>PROTOCOLLO per trasmettere<br>correttamente la domanda. |
| 2 di 6                           |                                                                                             |
| Dati della domanda               | Towns in disease the interaction of the Color                                               |
| 3 di 6                           | Invia ai protocolio Salva                                                                   |
| Dichiarazioni                    |                                                                                             |
| 4 di 6                           |                                                                                             |
| Spese sostenute                  |                                                                                             |
| 5 di 6                           |                                                                                             |
| Documentazione                   |                                                                                             |
| 6 di 6                           |                                                                                             |
| → Invia al protocollo            |                                                                                             |

#### Figura 22 Modulo 6 – Invia al protocollo

Sarà necessario completare la procedura di presentazione della domanda di adesione cliccando su

#### Invia al protocollo

Cliccando sul pulsante **Torna indietro** è possibile tornare allo step di compilazione precedente qualora si volesse integrare o correggere dei dati inseriti nel modulo precedente.

#### ATTENZIONE

L'operazione è possible solo se NON è stato effettuato l'invio della pratica.'

#### ATTENZIONE

Una volta effettuato l'invio della pratica non sarà più possibile modificare i dai inseriti.

La domanda di contributo verrà inviata al protocollo di Regione Lombardia.

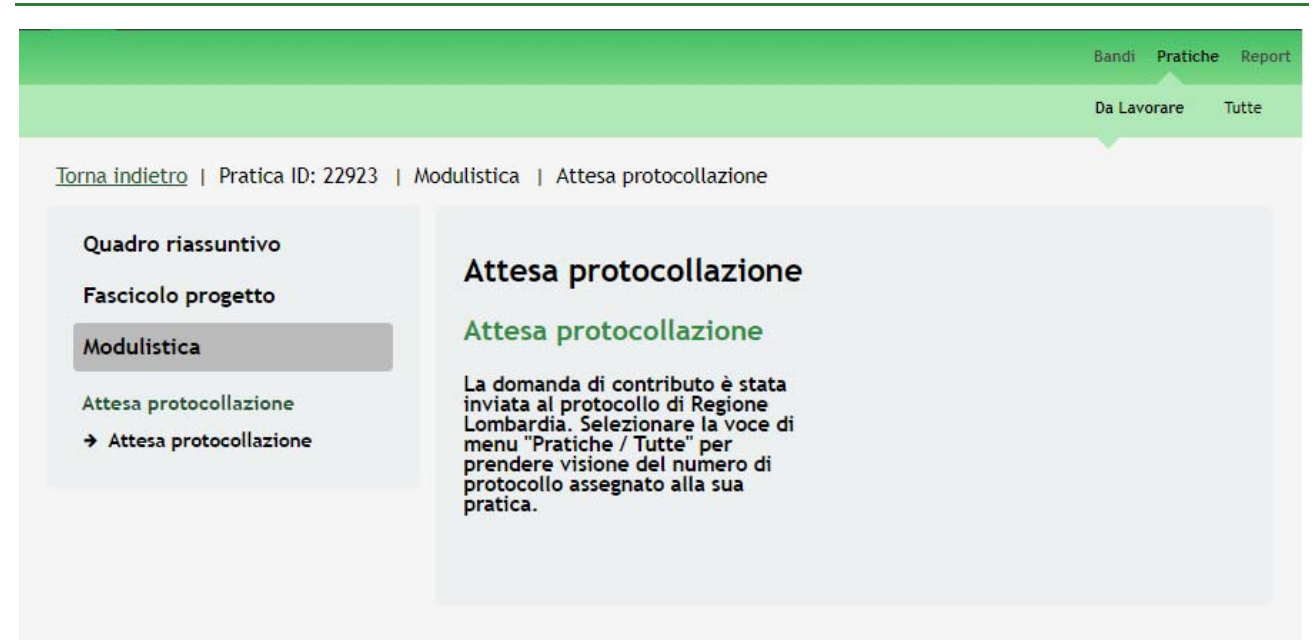

#### Figura 23 Invio al Protocollo

Dall'area "**Pratiche**", selezionando la voce <u>Tutte</u> si accede all'elenco di tutte le pratiche del profilo per visualizzarne lo *STATO PRATICA*.

|                                                   |                                                                                                    | Da Lavorare                          | Tutt                           |
|---------------------------------------------------|----------------------------------------------------------------------------------------------------|--------------------------------------|--------------------------------|
| tolo Procedimento                                 | Tipo Procedimento                                                                                                    | Codice Procedimento                  |                                |
|                                                   | Selezionare un tipo procediment 🔻                                                                                                    |                                      | )                              |
| Pratica                                           | Titolo Pratica                                                                                                    | Codice Fiscale Soggetto Richiedente  |                                |
| ggetto Richiedente                                | Stato Pratica                                                                                                    | Stato Processo                       | )                              |
| Codico Drocodimento                               | Titolo Procedimento                                                                                                    | Vis                                  | ualizza                        |
| RLA12017004845                                    | RLA12017003942 Referendum Consulti                                                                                                    | vo 2017 1                            | he                             |
| RLA12017004845                                    | RLA12017003942 Referendum Consulti                                                                                                    | vo 2017 1                            | he                             |
| RLA12017004845  dice Procedimento  RLA12017004845 | RLA12017003942 Referendum Consulti Consulti Cons | vo 2017 1                            | the                            |
| RLA12017004845                                    | RLA12017003942 Referendum Consulti                                                                                                    | vo 2017 1<br>Ultimo aggiornamento Vi | isualizza<br>Scheda<br>Pratica |

Figura 24 Stato pratica

## 4. Area Pratiche

In qualunque momento è possibile accedere alla propria pratica tramite il menu PRATICHE.

Da questa area è possibile accedere alle pratiche:

- DA LAVORARE: ovvero tutte le pratiche di cui l'utente ha in carico la compilazione;
- **TUTTE**: ovvero tutte le pratiche visibili dall'utente.

| RLA12017004845      |   | RLA12017003942 Referendum Consulti                     | ivo 2017           | 1                 |       |
|---------------------|---|--------------------------------------------------------|--------------------|-------------------|-------|
| Codice Procedimento | • | Titolo Procedimento                                    | \$                 | Numero Pratiche   | ŧ     |
| oggetto Richiedente |   | Selezionare uno stato                                  | Stato Processo     | Visuali           | zza   |
| D Pratica           |   | Titolo Pratica                                         | Codice Fiscale Sog | getto Richiedente |       |
| Fitolo Procedimento |   | Tipo Procedimento<br>Selezionare un tipo procediment ▼ | Codice Procedimer  | ito               |       |
|                     |   |                                                        |                    | Da Lavorare       | lutte |

Figura 25 Menu Pratiche - Tutte

È possibile ricercare le pratiche d'interesse compilando almeno uno dei campi di ricerca e cliccando su VISUALIZZA.

In questo modo il sistema riporta il risultato ottenuto.

Cliccando sul dettaglio del procedimento di interesse è possibile visualizzare il dettaglio delle pratiche ad esso associate.

|                                                                                                    |                                                                                                    | Da Lavorare T                                                                                                    |
|----------------------------------------------------------------------------------------------------|----------------------------------------------------------------------------------------------------|----------------------------------------------------------------------------------------------------|
| Titolo Procedimento                                                                                           | Tipo Procedimento                                                                                                    | Codice Procedimento                                                                                                    |
|                                                                                                    | Selezionare un tipo procediment 🔻                                                                                                    |                                                                                                    |
| D Pratica                                                                                                    | Titolo Pratica                                                                                                    | Codice Fiscale Soggetto Richiedente                                                                                             |
| Soggetto Richiedente                                                                                          | Stato Pratica                                                                                                    | Stato Processo                                                                                                    |
|                                                                                                    |                                                                                                    | Visualiz                                                                                                    |
| Codice Procedimento                                                                                           | Titolo Procedimento                                                                                                    | Numero Pratiche                                                                                                    |
| Codice Procedimento                                                                                           | Titolo Procedimento<br>RLA12017003942 Referendum Consulti                                                                                                    | Numero Pratiche<br>ivo 2017 1                                                                                                   |
| Codice Procedimento                                                                                           | Titolo Procedimento<br>RLA12017003942 Referendum Consulti                                                                                                    | Numero Pratiche<br>ivo 2017 1                                                                                                   |
| Codice Procedimento<br>RLA12017004845<br>Codice Procedimento<br>RLA12017004845                                | Titolo Procedimento RLA12017003942 Referendum Consulti <<< 1 / 1 >>> Titolo Procedimento RLA12017003942 Referendum Consul                                                | Numero Pratiche<br>ivo 2017 1                                                                                                   |
| Codice Procedimento RLA12017004845 Codice Procedimento RLA12017004845 ID Titolo Stato Pratica Pratica Pratica | Titolo Procedimento RLA12017003942 Referendum Consulti <<< < 1 / 1 >>> Titolo Procedimento RLA12017003942 Referendum Consul Stato Processo Soggetto Stato di Lavorazione | <ul> <li>Numero Pratiche</li> <li>ivo 2017 1</li> <li>Ultimo aggiornamento</li> <li>↓ Visualiz<br/>Sched<br/>Pratice</li> </ul> |

#### Figura 26 Menu Pratiche – Tutte – Dettaglio del procedimento selezionato

Cliccare sulla pratica di interesse per accedervi. All'interno della propria pratica, oltre alla modulistica del bando, è possibile consultare le seguenti macro sezioni:

• Quadro riassuntivo: riporta le informazioni più significative riguardo al bando ed alla pratica

|                                   |                      | Bandi Pratiche                                 |
|-----------------------------------|----------------------|------------------------------------------------|
|                                   |                      | Da Lavorare Tu                                 |
| orna indietro   Pratica ID: 22923 | Quadro riassuntivo   |                                                |
| Quadro riassuntivo                | Bando                | RLA12017003942 Referendum Consultivo<br>2017   |
| Modulistica                       | Descrizione          | RLA12017003942 Referendum Consultivo<br>2017   |
|                                   | Data di apertura     | 09/11/2017                                     |
|                                   | Data di chiusura     | 01/09/2018                                     |
|                                   | Titolo Pratica       | ld:22923 - BANDO: PROCEDURA<br>REFERENDUM 2017 |
|                                   | Stato                | Adesione - Pratica presentata                  |
|                                   | Ultimo aggiornamento | 15/11/2017 11:46:49                            |
|                                   | Materiale a supporte | Informazioni o manualistica                    |

#### Figura 27 Quadro Riassuntivo domanda presentata

Dal Quadro riassuntivo di una domanda in lavorazione è possibile procedere con lo sblocco della pratica cliccando su

#### Sblocca pratica

In questo modo la pratica non è più in carico all'operatore che la sta compilando ed è accessibile ad un altro utente

profilato per il medesimo soggetto che potrà prenderla in carico cliccando su **Prendi in carico** e continuandone la compilazione.

|                                  |                      | Bandi <b>Pratiche</b> Rep                      |
|----------------------------------|----------------------|------------------------------------------------|
|                                  |                      | Da Lavorare Tutte                              |
| rna indietro   Pratica ID: 22923 | Quadro riassuntivo   |                                                |
| Quadro riassuntivo               | Titolo Pratica       | Id:22923 - BANDO: PROCEDURA<br>REFERENDUM 2017 |
| Fascicolo progetto               | Stato                | 6 di 6                                         |
| Modulistica                      | Ultimo aggiornamento | 14/11/2017 11:34:54                            |
|                                  | Materiale a supporto | Informazioni e manualistica                    |
|                                  |                      | Sblocca pratica                                |
|                                  |                      |                                                |

Figura 28 Quadro Riassuntivo – Sblocca pratica

|                                                         |                        | Bandi <b>Pratiche</b> Re                       |
|---------------------------------------------------------|------------------------|------------------------------------------------|
|                                                         |                        | Da Lavorare Tutte                              |
| ma indietro   Pratica ID: 2292                          | 3   Quadro riassuntivo |                                                |
| Quadro riassuntivo<br>Fascicolo progetto<br>Modulistica | Titolo Pratica         | Id:22923 - BANDO: PROCEDURA<br>REFERENDUM 2017 |
|                                                         | Stato                  | 6 di 6                                         |
|                                                         | Ultimo aggiornamento   | 14/11/2017 11:34:54                            |
|                                                         | Materiale a supporto   | Informazioni e manualistica                    |
|                                                         |                        | Prendi in carico                               |

Figura 29 Quadro Riassuntivo – Prendi in carico

#### • Fascicolo progetto: contiene i documenti che vengono caricati e scaricati dall'utente.

| Torna indietro   Pratica ID: 22923                      | Bandi Pratiche Repor<br>Da Lavorare Tutte                                                                                                    |
|---------------------------------------------------------|----------------------------------------------------------------------------------------------------|
| Quadro riassuntivo<br>Fascicolo progetto<br>Modulistica | <ul> <li>Adesione</li> <li>Adesione</li> <li>Delega ad operare - documento.docx (9.68 KB)</li> <li>Carica file dettaglio spese (firmato digitalmente) - Rendicontazione spese (</li> <li>Carica documenti - documento.docx (9.68 KB)</li> <li>Carica documenti - documento.docx (9.68 KB)</li> <li>Carica domanda firmata digitalmente - Domanda di rimborso.pdf.p7m (10.4</li> </ul> |
|                                                         | Scarica                                                                                                    |

#### Figura 30 Fascicolo progetto

Cliccando sul documento di interesse si attiva il bottone **Scarica** da cliccare per effettuarne il download.